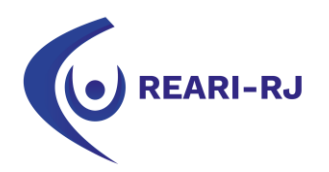

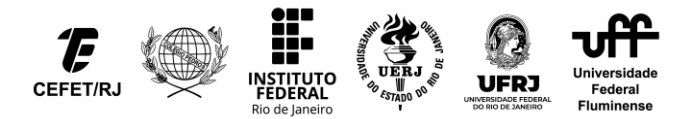

## EDITAL Nº 01/2023 – Reari-RJ/Utrecht Network Anexo VII: Tutorial de inscrição para os alunos da UFF

1. Ao logar com seu CPF e sua senha do IdUFF, clicar no botão "Mobilidade OUT".

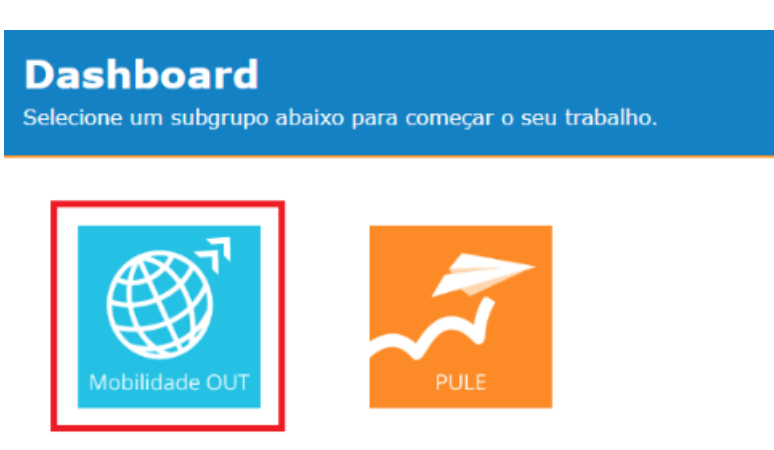

2. Na tela seguinte, clicar no botão "Editais e Fazer inscrição".

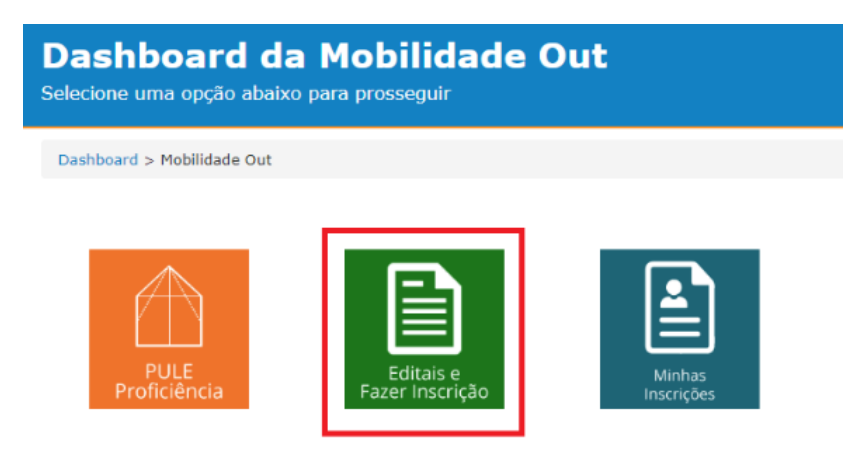

3. Buscar o edital desejado, que esteja com o status "Inscrições Abertas". Posteriormente, faça o download do edital para realizar a leitura do mesmo. Após isto, clicar no botão "Exibir".

| Teste         |                                                                                   |                                                       | Inscrições Abertas! |
|---------------|-----------------------------------------------------------------------------------|-------------------------------------------------------|---------------------|
| Baixar Edital | Período de Inscrição:<br>De 01/02/2019 a 25/02/2019<br>Período(s) de Mobilidade : | Não há bolsas de auxílio financeiro para este edital! | Exibir              |
|               | Abril 2020 - Julho 2020<br>Julho 2019 - Dezembro - 2019                           |                                                       |                     |

4. Um resumo dos requisitos do edital é exibido na tela abaixo. No entanto, o edital é SEMPRE SOBERANO, quanto aos requisitos e instituições participantes. Caso encontre algum erro, por favor, entre em contato com a SRI, por meio do e-mail mobilidadeoutsri@id.uff.br.

Para começar a sua inscrição, clique no botão "Inscrever-se!".

Ao clicar no botão, a inscrição tem início e um número de inscrição dentro do sistema é gerado para você. Este número de inscrição **NÃO SIGNIFICA** que você está inscrito e participando do processo seletivo.

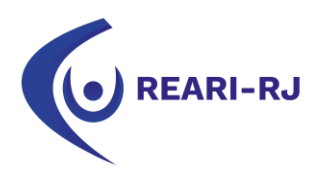

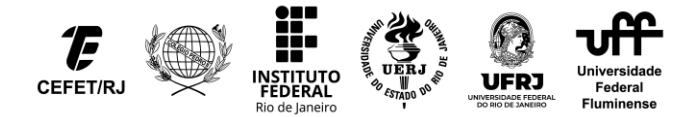

Significa, somente, que você tem um número de inscrição dentro do sistema, para fins de controle de inscrição.

|               | Dados do Edital                                                                                                    | Períodos de Mobilidade                                                                                                    |
|---------------|----------------------------------------------------------------------------------------------------|----------------------------------------------------------------------------------------------------|
| Baixar Edital | Nome: Teste                                                                                                    | 2020 / 1º (Abril 2020 - Julho 2020)                                                                                                    |
|               | Publicado?: Sim                                                                                                    | 2019 / 2º (Julho 2019 - Dezembro - 2019)                                                                                                    |
| Inscrever-se! | Máx de Instituições por candidato: 1<br>Máx de Períodos por candidato: 1                                                                                       | Documentos Requeridos                                                                                                    |
| Voltar        | Período de inscrição: De 01/02/2019 a 25/02/2019                                                                                                    | 1. Carta de Apresentação *                                                                                                    |
|               | Período para anexar documentos: De 01/02/2019 a 10/11/2018                                                                                                    | 2. Termo de Concordância *                                                                                                    |
|               | Período de recurso: De 26/02/2019 a 27/02/2019                                                                                                    | 3. Currículo Lattes *                                                                                                    |
|               | Edital do Pule Proficiencia: Programa de Boisas Ibero-americanas<br>Santander                                                                                  | 4. Proficiência Adicional *                                                                                                    |
|               | Condições de Participação:<br>Coeficiente de Rendimento Mínimo: 6.0<br>Percentual de Integralização:<br>(De acordo com o período pretendido para a mobilidade) | Instituições Participantes<br>Clique em uma instituição para visualizar se ela requere um teste de<br>proficiência, e quais testes são aceitos. |
|               | 1. Abril 2020 - Julho 2020<br>CH Mínima: 20%                                                                                                    | Würzburg-Schweinfurt University of Applied Sciences                                                                                             |
|               | CH Máxima: 100%                                                                                                    | 2. Bélgica - Université de Liège                                                                                                    |
|               | 2. Julho 2019 - Dezembro - 2019<br>CH Mínima: 20%<br>CH Máxima: 100%                                                                                           | 3. Coréla do Sul - Dankook University                                                                                                    |
|               |                                                                                                    | 4. Portugal - IPL - Escola Superior de Educação de Lisboa                                                                                       |

5. Caso apareça o questionário socioeconômico, como mostrado nas duas telas seguintes, preencha-o e depois clique no botão "Enviar". Caso o questionário não esteja disponível para você, ignore este passo e vá direto para o item 6.

| Mapeamento do perfil e expectativas dos candidatos ao Programa de<br>Mobilidade Internacional da UFF                                                                                                    |
|----------------------------------------------------------------------------------------------------|
| Página Inicial / Mapeamento do perfil e expectativas dos candidatos ao Programa de Mobilidade Internacional da UFF                                                                                                    |
| Caros candidatos,                                                                                                    |
| Solicitamos a sua colaboração no preenchimento do questionário abaixo.                                                                                                    |
| O questionário busca mapear o perfil, a preparação e as expectativas dos candidatos à mobilidade internacional da UFF. As<br>respostas serão anônimas e os candidatos não serão identificados. O questionário visa avaliar o programa e contribuir para seu<br>aprimoramento. |
| A SRI agradece a sua participação.                                                                                                    |
| Pergunta 1: Em que tipo de estabelecimento você cursou o ensino médio?                                                                                                    |
| Todo em escola pública federal                                                                                                    |
| Todo em escola pública estadual                                                                                                    |
| Todo em escola particular                                                                                                    |
| Maior parte em escola pública federal                                                                                                    |
|                                                                                                    |
|                                                                                                    |
| Pergunta 37: Deixe aqui seu comentário ou sugestão sobre este questionário:                                                                                                    |
| Escreva sua resposta aqui.                                                                                                    |
| Caracteres Restantes: 250                                                                                                    |
| Enviart                                                                                                    |

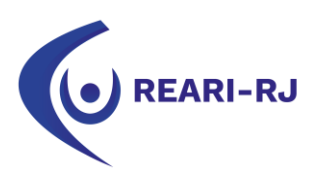

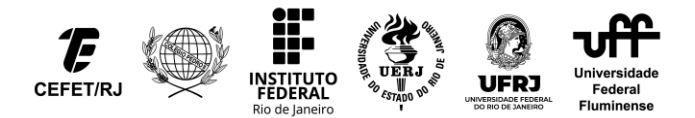

6. Confira os seus dados na área indicada.

|                                                                                                    | Caso contrário, visit                                                                             | s dados estao corretos!                                                                                                    |
|----------------------------------------------------------------------------------------------------|---------------------------------------------------------------------------------------------------|----------------------------------------------------------------------------------------------------|
|                                                                                                    |                                                                                                   |                                                                                                    |
| Dados Pessoais Importad                                                                                                    | os do IdUFF                                                                                       | Condições de Participação do Edital 22 - Teste:                                                                                                    |
| Nome:<br>IdUFF:<br>Email Pessoal:<br>Email Pessoal:<br>Celular:<br>Endereço:<br>Curso:<br>Curso:<br>CR:<br>Carga Horária Obtida:<br>Carga Horária Total:<br>Percentual da CH<br>Integralizada: | Confira os seus dados<br>nesta parte. Caso algo<br>esteja em desacordo,<br>atualize no seu IdUFF. | <ul> <li>Periodo 2020 / 1º (Abril 2020 - Julho 2020)</li> <li>Integralização de Carga Horária Minima: 20%</li> <li>Integralização de Carga Horária Máxima: 100%</li> <li>Periodo 2019 / 2º (Julho 2019 - Dezembro - 2019)</li> <li>Integralização de Carga Horária Minima: 20%</li> <li>Integralização de Carga Horária Máxima: 100%</li> <li>Coeficiente de Rendimento Mínimo:</li> <li>6.0</li> <li>Participação em mobilidade anterior:</li> <li>O candidato pode ter participado anteriormente</li> </ul> |
| Inscrever-se:                                                                                                    |                                                                                                   |                                                                                                    |
| 1. Dados de Contato:                                                                                                    |                                                                                                   |                                                                                                    |

7. Preencha os campos com o seu e-mail, o nome do(a) coordenador(a) do seu curso e o e-mail do mesmo e escolha o período de mobilidade pretendido.

| 1. Dados de Contato:  Email do Aluno Atualizado:  exemplo@exemplo.com  Por favor verifique se o seu email está correto, e se necessário atualize-o.  Coordenador do Curso:  Coordenador (a) do Curso  Email do Coordenador:  emaildocoordenador:  emaildocoordenador:                                                                                                    |   |
|----------------------------------------------------------------------------------------------------|---|
| Email do Aluno Atualizado:  exemplo@exemplo.com Por froor verifique se o seu email està correto, e se necessàrio atualize-o. Coordenador do Curso: Coordenador (a) do Curso Email do Coordenador: emaildocoordenador: emaildocoordenador:                                                                                                    |   |
| exemplo@exemplo.com Por favor verifique se o seu email está correto, e se necessário atualize-o. Coordenador do Curso: Coordenador(a) do Curso Email do Coordenador: emaildoc.coordenador:                                                                                                    |   |
| Por favor verifique se o seu email está correto, e se necessário atualize-o. Coordenador do Curso: Coordenador(a) do Curso Email do Coordenador: emaildocoordenador:                                                                                                    |   |
| Coordenador do Curso:<br>Coordenador(a) do Curso Email do Coordenador: emaildocoordenador:                                                                                                    |   |
| Coordenador(a) do Curso Email do Coordenador: emaildocoordenador:                                                                                                    |   |
| Email do Coordenador:                                                                                                    |   |
| emaildocoordenador@exemplo.com                                                                                                    |   |
| anima a sea a secondaria a secondaria a secondaria de la secondaria de la secondaria |   |
| 2. Períodos de Mobilidade:                                                                                                    |   |
| Selecione sua 1º opção de Período de Mobilidade:                                                                                                    |   |
| Selecione                                                                                                    | * |

8. Escolha a instituição que você pretende cursar a mobilidade e o curso desejado para a instituição, de acordo com o disposto no edital publicado e seu anexo. Se o edital permitir a escolha de mais de uma instituição, preencha os campos em ordem de preferência: a 1ª opção como mais preferida, a 2ª opção como a segunda mais preferida, e assim por diante.

Atente-se, pois, o anexo do edital é soberano sobre o que é mostrado no sistema. Logo, se, após escolhida a instituição, o certificado de proficiência em língua estrangeira for diferente do que está especificado no edital e nos seus anexos, nos comunique, mas se guie, sempre, pelo o que está disposto no edital e seus anexos.

| Opções de Instituições:                                          |                                                                                                    |  |
|------------------------------------------------------------------|----------------------------------------------------------------------------------------------------|--|
| Atenção: Caso algum comprova                                     | e de proficiência em idiomas seja exigido, este deverá ser anexado <b>na próxima tela da inscrição</b> . |  |
| Selecione sua 1ª opção de institu                                | ăo:                                                                                                    |  |
| Alemanha - Hochschule für An                                     | wandte Wissenschaften Würzburg-Schweinfurt University of Applied Sciences                                |  |
| nforme o nome do curso que de                                    | aja cursar nesta Instituição                                                                             |  |
| Exemplo                                                          |                                                                                                    |  |
| Exemplo Esta Instituição aceita os segu Goethe-Zertifikat - Alea | tes testes de proficiência de idioma:<br>io   Validade: 24 meses                                         |  |

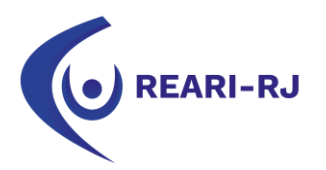

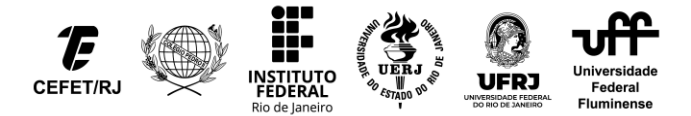

9. Caso o seu edital não possua auxílio financeiro, não marque nada no item "4. Auxílio Financeiro", que é exibido na tela abaixo. Marcações neste item para editais que não oferecem auxílio financeiro para os alunos da UFF serão ignoradas.

10. Anexe a sua Carta de Apresentação e o Currículo Lattes no item "5. Documentos Requeridos" e clique em "Salvar e Continuar".

| 4. Auxílio Financeiro                                                                                    |
|----------------------------------------------------------------------------------------------------|
| Desejo concorrer ao auxílio financeiro                                                                   |
| Caso não seja contemplado com o auxílio financeiro, pretendo realizar a mobilidade com recursos próprios |
| Por favor, selecione a quais auxílios deseja concorrer:                                                  |
| 5. Documentos Requeridos:                                                                                |
| Tamanho limite dos documentos: 4mb<br>Apenas serão aceitos anexos em PDF                                 |
| Carta de Apresentação (obrigatório)                                                                      |
| Escolher arquivo Carta.pdf                                                                               |
| Currículo Lattes (obrigatório)                                                                           |
| Escomerarquivo curriculo Lattes,por                                                                      |
| Voltar Salvar e Continuar                                                                                |

11. Um lembrete será sempre exibido na próxima página **ENQUANTO VOCÊ NÃO CONCLUIR** a inscrição. Ele serve apenas para lembrar que a inscrição <u>ainda não acabou</u> e que ainda podem existir passos a serem seguidos, tais como anexar o termo de concordância do coordenador e o comprovante de proficiência. Caso você já tenha anexado esses documentos, apenas ignore este aviso.

| Página Inicial / Mobilidade Out / Editais / Teste / Nova Inscrição / Finalizar Inscrição                                                                                                    |                                                                                                    |
|----------------------------------------------------------------------------------------------------|----------------------------------------------------------------------------------------------------|
| Ações                                                                                                    |                                                                                                    |
| Veltar para o Edital Cancelar minha inscrição                                                                                                    |                                                                                                    |
| Atenção:<br>Ainda faltam alguns passos para concluir a sua inscrição. Faça o download do termo de con-<br>documento escaneado abaixo, na área de Documentos Anexados.<br>Certifique-se também de anexar todos os documentos obrigatórios, e ao menos um certifica<br>necessário anexar nenhum comprovante se nenhuma das instituições escolhidas exigí-lo. | <b>cordância do coordenador</b> , e, após obter a assinatura do(a) coordenador(a), anexe o<br>do de proficiência em idioma para cada instituição que exigir proficiência em idiomas. Não é |
| Dados Gerais e Pontuações                                                                                                    | Informações Adicionais                                                                                                    |

12. Se a(as) universidade(s) escolhida(s) necessitarem de comprovante de proficiência em língua estrangeira, clique no botão "Adicionar Comprovante" para anexá-lo. Clique, também, no botão "Download do Termo de Concordância do Coordenador" para realizar o download do termo que o(a) coordenador(a) do seu curso deve assinar.

| Instituições Escolhidas                                                                                                    |
|----------------------------------------------------------------------------------------------------|
| 1. Hochschule für Angewandte Wissenschaften Würzburg-Schweinfurt University of Applied Sciences (curso desejado: Exemplo)                                                                                                    |
| Esta Instituição aceita os seguintes testes de proficiência de idioma:<br>• Goethe-Zertifikat - Alemão   Validade: 24 meses                                                                                                    |
| Comprovantes de testes de proficiência anexados:                                                                                                    |
| Nenhum comprovante de teste de proficiência anexadol Ao menos um comprovante deve ser anexado para concluir sua inscrição, ou alternativamente você deve estar inscrito no edital do Pule Proficiência, se a instituição aceitar o Pule Proficiência. |
| Documentos Anexados (2/4)                                                                                                    |
| Download do Termo de Concordância do Coordenador                                                                                                    |

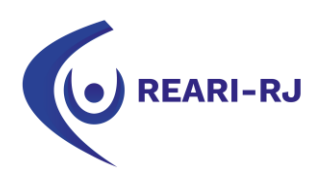

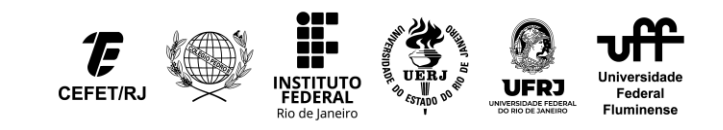

| Anexar                                                                  | ×       |
|-------------------------------------------------------------------------|---------|
| Selecione o teste de proficiência realizado (obrigatório)               |         |
| Selecione                                                               | •       |
| Anexe o comprovante do teste de proficiência realizado<br>(obrigatório) |         |
| Escolher arquivo Nenhum arquivo selecionado                             |         |
|                                                                         |         |
| Salvar Comprovante Cancela                                              | ar      |
| anandau An aliant na hatãa "Adiaianat Comprav                           | ~ ~ + ~ |

Legenda: Ao clicar no botão "Adicionar Comprovante", a janela acima é aberta para se incluir o anexo.

13. Clique em "Anexar Documento" no campo "Termo de Concordância, para anexar o Termo de Concordância do Coordenador, devidamente assinado.

| Download do Termo de Concord<br>Emanálise Carta de Apresenta<br>Arquivo: Carta<br>Tamanho: 28 KE<br>Download:<br>Emanálise Currículo Lattes<br>Arquivo: Currí<br>Tamanho: 33 KE<br>Download:<br>ica: Tendo em vista a possibili                                                                                                    | Mancia do Coordenador  Acção Anexar Documento a.pdf B B Balxar Anexar Documento c_culo_Lattes.pdf B Balxar idade de realocação, é permitido ao candidato | Termo de Concordância<br>Documento não anexas<br>Proficiência Adicional<br>Documento não anexas | Anexar Document<br>dol<br>Anexar Document |
|----------------------------------------------------------------------------------------------------|----------------------------------------------------------------------------------------------------|-------------------------------------------------------------------------------------------------|-------------------------------------------|
| Emanálise       Carta de Apresenta         Arquivo:       Carta         Tamanho:       28 Ki         Download:       Image: Carta         Emanálise       Currículo Lattes         Arquivo:       Curr.         Tamanho:       33 KE         Download:       Image: Currículo Lattes         ica:       Tendo em vista a possibili         aso seja do seu interesse, clique       Image: Carta de Apresenta | ação Anexar Documento a.pdf B B Construints Anexar Documento Anexar Documento                                                                            | Termo de Concordância<br>Documento não anexas<br>Proficiência Adicional<br>Documento não anexas | Anexar Document                           |
| Arquivo:     Carta       Tamanho:     28 KB       Download:     Image: Currículo Lattes       Arquivo:     Curr_       Tamanho:     33 KB       Download:     Image: Currículo Lattes       ica: Tendo em vista a possibili     aso seja do seu interesse, cliques                                                                                                    | a.pdf<br>B<br>Balixar<br>culo_Lattes.pdf<br>B<br>Balixar                                                                                                 | Documento não anexas<br>Proficiência Adicional<br>Documento não anexas                          | do!<br>Anexar Document                    |
| Tamanho:       28 Kł         Download:                                                                                                    | B<br>Balxar<br>culo_Lattes.pdf<br>B<br>Balxar                                                                                                    | Proficiência Adicional<br>Documento não anexad                                                  | Anexar Document                           |
| Download:<br>Emanálise Currículo Lattes<br>Arquivo: Curr<br>Tamanho: 33 KE<br>Download:<br>ca: Tendo em vista a possibili<br>so seja do seu interesse, cliq                                                                                                    | Balxar Anexar Documento _culo_Lattes.pdf B Balxar idade de realocação, é permitido ao candidato                                                          | Proficiência Adicional<br>Documento não anexad                                                  | Anexar Document                           |
| Emanálise Currículo Lattes<br>Arquivo: Curr_<br>Tamanho: 33 KE<br>Download:<br>:a: Tendo em vista a possibili<br>so seja do seu interesse, cliqi                                                                                                    | Anexar Documento<br>_culo_Lattes.pdf<br>B<br>Balxar                                                                                                    | Proficiência Adicional Documento não anexad                                                     | Anexar Document                           |
| Arquivo: Curr.<br>Famanho: 33 Kf<br>Download:<br>ca: Tendo em vista a possibili<br>so seja do seu interesse, cliqi                                                                                                    | _culo_Lattes.pdf<br>B<br>Baixar<br>idade de realocação, é permitido ao candidato                                                                         | Documento não anexad                                                                            | do!                                       |
| Tamanho: 33 KE<br>Download:                                                                                                    | B<br>Baixar<br>idade de realocação, é permitido ao candidato                                                                                             |                                                                                                 |                                           |
| Download:<br>ca: Tendo em vista a possibili<br>so seja do seu interesse, cliqi                                                                                                    | Baixar<br>idade de realocação, é permitido ao candidato                                                                                                  |                                                                                                 |                                           |
| ca: Tendo em vista a possibili<br>so seja do seu interesse, cliqi                                                                                                    | idade de realocação, é permitido ao candidato                                                                                                    |                                                                                                 |                                           |
|                                                                                                    | jue aqui.                                                                                                    |                                                                                                 |                                           |
|                                                                                                    |                                                                                                    |                                                                                                 |                                           |
|                                                                                                    | Anexar Termo de Concord                                                                                                    | lância ×                                                                                        |                                           |
|                                                                                                    | Termo de Concordância (obriga                                                                                                    | atório)                                                                                         |                                           |
|                                                                                                    | Escolher arquivo Nenhum a                                                                                                    | arquivo selecionado                                                                             |                                           |
|                                                                                                    | asdsad                                                                                                    |                                                                                                 |                                           |
|                                                                                                    |                                                                                                    | Caracian -                                                                                      |                                           |

Legenda: Ao clicar no botão "Anexar Documento", a seguinte janela é aberta para se incluir o anexo do Termo de Concordância do Coordenador.

14. A inscrição só pode ser concluída caso você cumpra com todas as exigências do edital, sejam elas os critérios acadêmicos, ou os documentos obrigatórios. Ao final do formulário deverá aparecer uma caixa para se marcar, onde se está escrito "Declaro ter ciência e concordância com os termos deste edital e do guia de mobilidade internacional da UFF comprometendo-me a cumprir todas as suas exigências e etapas".

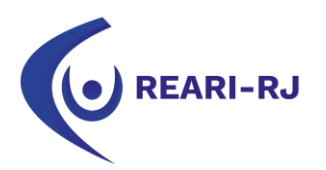

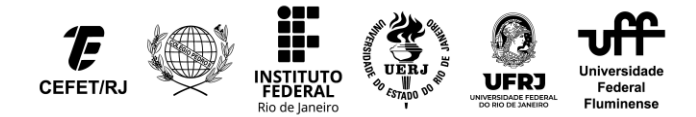

Veja as duas imagens seguintes. Note que, na primeira imagem abaixo, a caixa de marcação e o botão de concluir a inscrição não aparecem. Isto se deve ao fato do "Termo de Concordância do Coordenador" e da "Proficiência Adicional" não terem sido anexados. Ambos, para este edital fictício, eram obrigatórios.

Na tela seguinte, por outro lado, os documentos foram anexados, e a caixa de marcação e o botão de concluir a inscrição aparecem.

| Arquive:       Carta.pdf         Tamanho:       28 KB         Download:       Balxar         Controllo Lattes:       Anexor Documento         Arquive:       Curr_culo_Lattes.pdf         Tamanho:       33 KB         Download:       Balxar         ica: Tendo em vista a possibilidade de realocação, é permitido ao candidato se inscrever para prova do PULE em, no máximo, dois idiomas.         asso seja do seu interesse, clique aqui.         Arquive:       Carta.pdf         Framanho:       28 KB         Download:       Balxar         Carta.pdf       Tamanho:         28 KB       Download:         Emanifie:       Curr_culo_Lattes.pdf         Tamanho:       28 KB         Download:       Balxar         Emanifie:       Curr_culo_Lattes.pdf         Tamanho:       33 KB         Download:       Balxar         Emanifie:       Curr_culo_Lattes.pdf         Tamanho:       33 KB         Download:       Balxar         Emanifie:       Curr_culo_Lattes.pdf         Tamanho:       33 KB         Download:       Balxar         Etaranho:       33 KB         Download:       Balxar                                                                                                    |                                         | e Apresentação                                     | Anexar Documento                | Termo de Concor           | dância Anexar Do                                      | ocumento |
|----------------------------------------------------------------------------------------------------|-----------------------------------------|----------------------------------------------------|---------------------------------|---------------------------|-------------------------------------------------------|----------|
| Tamanho:       28 KB         Download:       Baltar         Emeralitie:       Curr,culo_Lattes.pdf         Tamanho:       33 KB         Download:       Baltar         ica:       Tendo em vista a possibilidade de realocação, é permitido ao candidato se inscrever para prova do PULE em, no máximo, dois idiomas.         aso seja do seu interesse, clique aqui.       Arquive:         Arquive:       Carta.pdf         Emeralitie:       Curr,culo_Lattes.pdf         Tamanho:       28 KB         Download:       Baltar         Arquive:       Carta.pdf         Famanho:       28 KB         Download:       Baltar         Emeralitie:       Curr,culo_Lattes.pdf         Tamanho:       33 KB         Download:       Baltar         Emeralitie:       Curr,culo_Lattes.pdf         Tamanho:       33 KB         Download:       Baltar         Download:       Baltar         Download:       Baltar         Download:       Baltar         Download:       Baltar         Download:       Baltar         Download:       Baltar         Download:       Baltar         Download:                                                                                                    | Arquivo:                                | Carta.pdf                                          |                                 |                           | Documento não anexado!                                |          |
| Download:       Baixar         Finablic:       Curr.culo_Lattes.pdf         Tamanho:       33 KB         Download:       Baixar         Ca: Tendo em vista a possibilidade de realocação, é permitido ao candidato se inscrever para prova do PULE em, no máximo, dois idiomas.         sos eja do seu interesse, clique aqui.         remaining:       28 KB         Download:       Baixar         remaining:       28 KB         Download:       Baixar         remaining:       28 KB         Download:       Baixar         remaining:       28 KB         Download:       Baixar         remaining:       28 KB         Download:       Baixar         remaining:       28 KB         Download:       Baixar         remaining:       28 KB         Download:       Baixar         remaining:       28 KB         Download:       Baixar         remaining:       28 KB         Download:       Baixar         are ter de de envista a possibilidade de realocação, é permitido ao candidato se inscrever para prova do PULE em, no máximo, dois idiomas.         so seja do seu interesse, clique aqui.       Download:         Download:       Baixar                                                                                                    | Tamanho:                                | 28 KB                                              |                                 |                           |                                                       |          |
| Emanălise Curriculo Lattes Anexar Documento   Arquivo: Curr_culo_Lattes.pdf   Tamanho: 33 KB   Download: Baixar                                                                                                    | Download:                               |                                                    | Baixar                          |                           |                                                       |          |
| Arquivo:       Curr_culo_Lattes.pdf         Tamanho:       33 KB         Download:       Balxar         ca: Tendo em vista a possibilidade de realocação, é permitido ao candidato se inscrever para prova do PULE em, no máximo, dois idiomas.         so seja do seu interesse, clique aqui.         requivo:       Carta.pdf         amanho:       28 KB         ownload:       Balxar         mandide:       24 KB         ownload:       Balxar         manho:       33 KB         ownload:       Curr_culo_Lattes.pdf         amanho:       33 KB         ownload:       Curr_culo_Lattes.pdf         amanho:       33 KB         ownload:       Balxar         extendo em vista a possibilidade de realocação, é permitido ao candidato se inscrever para prova do PULE em, no máximo, dois idiomas.         os eja do seu interesse, clique aqui.       Download:         extendo em vista a possibilidade de realocação, é permitido ao candidato se inscrever para prova do PULE em, no máximo, dois idiomas.         os eja do seu interesse, clique aqui.         Declaro ter clência e concordância com os termos deste edital e do guia de mobilidade internacional da UFF comprometendo-me a cumprir todas as suas exigências e etapa                                                                                                    | Em análise CUFFÍCU                      | lo Lattes                                          | Anexar Documento                | Proficiência Adici        | ONal Anexar Do                                        | ocumento |
| Tamanho:       33 KB         Download:       Baixar         ca: Tendo em vista a possibilidade de realocação, é permitido ao candidato se inscrever para prova do PULE em, no máximo, dois idiomas.         so seja do seu interesse, clique aqui.         requivo:       Carta.pdf         amanho:       28 KB         ownload:       Baixar         matelies Currículo Lattes       Anexar Documento         requivo:       Curr_culo_Lattes.pdf         amanho:       33 KB         ownload:       Baixar         matelies Currículo Lattes       Anexar Documento         requivo:       Curr_culo_Lattes.pdf         amanho:       33 KB         ownload:       Baixar         et tendo em vista a possibilidade de realocação, é permitido ao candidato se inscrever para prova do PULE em, no máximo, dois idiomas.         o seja do seu interesse, clique aqui.                                                                                                    | Arquivo:                                | Curr_culo_Lattes.pc                                | lf                              |                           | Documento não anexado!                                |          |
| bownload: Baixar   cart Tendo em vista a possibilidade de realocação, é permitido ao candidato se inscrever para prova do PULE em, no máximo, dois idiomas. so seja do seu interesse, clique aqui.   arquivo: Carta.pdf   arquivo: Carta.pdf   amanho: 28 KB   bownload: Baixar   Proficiência Adicional   arquivo: Curr_culo_Lattes.pdf   arquivo: Curr_culo_Lattes.pdf   amanho: 33 KB   bownload: Baixar   Enrandise Proficiência Adicional   Arquivo: Comprovante_de_Profici_ncia.pdf   Tamanho: 33 KB   bownload: Baixar   Enrandise Proficiência Adicional   Arquivo: Comprovante_de_Profici_ncia.pdf   Tamanho: 35 KB   bownload: Baixar   trendo em vista a possibilidade de realocação, é permitido ao candidato se inscrever para prova do PULE em, no máximo, dois idiomas. to seja do seu interesse, clique aqui. Declaro ter ciência e concordância com os termos deste edital e do guia de mobilidade internacional da UFF comprometendo-me a cumprir todas as suas exigências e etapa                                                                                                    | Րamanho։                                | 33 KB                                              |                                 |                           |                                                       |          |
| ca: Tendo em vista a possibilidade de realocação, é permitido ao candidato se inscrever para prova do PULE em, no máximo, dois idiomas.<br>so seja do seu interesse, clique aqui.  Arquivo: Termo_de_Concord_ncia_do_Coordenador.pdf Tamanho: 38 KB ownload: Baixar  análise Currículo Lattes Anexar Documento análise Currículo Lattes Anexar Documento análise Currículo Lattes Baixar  curr_culo_Lattes.pdf Baixar  curr_culo_Lattes.pdf Baixar  curr_culo_Lattes. | Download:                               |                                                    | Baixar                          |                           |                                                       |          |
| ownload: Baixar     mandilse Currículo Lattes     namidise Currículo_Lattes.pdf   umanho: 33 KB   ownload: Baixar   Download:   Baixar Comprovante_de_Proficiencia.pdf   Tamanho: 35 KB   Download: Baixar   Download:   Baixar Download:   Download:   Baixar Download:   Download:  Download: Download:  Download: Download: Download:                                                                                                    | rquivo:<br>amanho:                      | Carta.pdf<br>28 KB                                 |                                 | Arquivo:<br>Tamanho:      | <br>Termo_de_Concord_ncla_do_Coordenador.pdf<br>38 KB |          |
| Imanálise Currículo Lattes       Anexar Documento         rquivo:       Curr_culo_Lattes.pdf         amanho:       33 KB         ownload:       Baixar         Baixar       Download:         Baixar       Baixar                                                                                                    | ownload:                                |                                                    | Baixar                          | Download:                 | Baixar                                                |          |
| rquivo:       Curr_culo_Lattes.pdf       Arquivo:       Comprovante_de_Profici_ncla.pdf         immanho:       33 KB       35 KB       35 KB         ownload:       Baixar       0 wnload:       Baixar         i:       Tendo em vista a possibilidade de realocação, é permitido ao candidato se inscrever para prova do PULE em, no máximo, dois idiomas.       0 seja do seu interesse, clique aqui.                                                                                                    | m análise CUFFÍCUlo                     | o Lattes                                           | Anexar Documento                | Em análise Proficiê       | ncia Adicional Anexar Do                              | cumento  |
| amanho:       33 KB       Tamanho:       35 KB         ownload:       Baixar       Download:       Baixar         a:       Tendo em vista a possibilidade de realocação, é permitido ao candidato se inscrever para prova do PULE em, no máximo, dois idiomas.       Baixar         a:       Tendo em vista a possibilidade de realocação, é permitido ao candidato se inscrever para prova do PULE em, no máximo, dois idiomas.         b:       Declaro ter ciência e concordância com os termos deste edital e do guia de mobilidade internacional da UFF comprometendo-me a cumprir todas as suas exigências e etapa                                                                                                    | rquivo:                                 | Curr_culo_Lattes.pdf                               |                                 | Arquivo:                  | Comprovante_de_Profici_ncia.pdf                       |          |
| Baixar       Download:       Baixar         Construction       Baixar       Baixar         Download:       Baixar         Baixar       Baixar         Construction       Baixar         Download:       Baixar                                                                                                    | imanho:                                 | 33 KB                                              |                                 | Tamanho:                  | 35 KB                                                 |          |
| e: Tendo em vista a possibilidade de realocação, é permitido ao candidato se inscrever para prova do PULE em, no máximo, dois idiomas.<br>o seja do seu interesse, clique aqui.<br>Declaro ter ciência e concordância com os termos deste edital e do guia de mobilidade internacional da UFF comprometendo-me a cumprir todas as suas exigências e etapa                                                                                                    | ownload:                                |                                                    | Baixar                          | Download:                 | Baixar                                                |          |
| Declaro ter ciência e concordância com os termos deste edital e do guia de mobilidade internacional da UFF comprometendo-me a cumprir todas as suas exigências e etapa                                                                                                    |                                         |                                                    |                                 |                           |                                                       |          |
|                                                                                                    | a: Tendo em vista<br>o seja do seu inte | i a possibilidade de reali<br>eresse, clique aqui. | ocação, é permitido ao candidal | co se inscrever para prov | va do PULE em, no máximo, dois idiomas.               |          |

15. Após marcar a caixa, o botão "Concluir minha inscrição" é habilitado, e você deve clicar nele para, de fato, você enviar e concluir a inscrição, conforme o disposto no edital. Somente assim a sua inscrição é assegurada e você estará inscrito no processo seletivo.

| Declaro ter ciência e concordância com os termos deste edital e do guia de mobilidade internacional da UFF comprometendo-me a cumprir todas a | is suas exigências e etapas. |
|----------------------------------------------------------------------------------------------------|------------------------------|
| Concluir minha Inscrição                                                                                                    |                              |
| Página Inicial / Mobilidade Out / Editais / Inscrição de JOSE FONTENELE BRITO JUNIOR                                                          |                              |
| Inscrição enviada com sucessol                                                                                                    | ×                            |
| Ações                                                                                                    |                              |
| Voltar para o Edital Cancelar minha inscrição                                                                                                 |                              |

Legenda: Mensagem exibida quando você clica no botão "Concluir minha inscrição" e você se torna inscrição no processo seletivo.